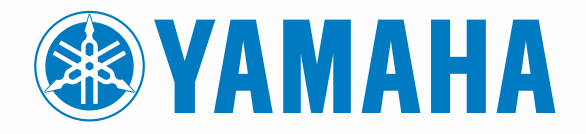

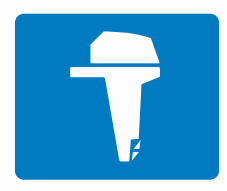

# CL7 AFFICHAGE

MANUEL DE DÉMARRAGE RAPIDE

6YD-2819U-F0

# Introduction

#### 

Consultez le guide Informations importantes sur le produit et la sécurité inclus dans l'emballage du produit pour prendre connaissance des avertissements et autres informations importantes sur le produit.

#### Présentation de l'appareil

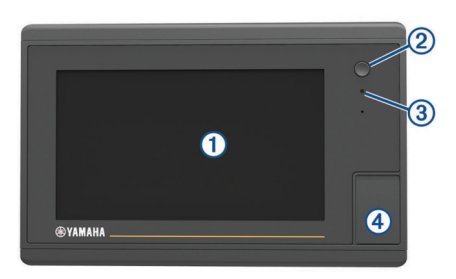

| 1 | Ecran tactile                         |
|---|---------------------------------------|
| 2 | Bouton Marche/Arrêt                   |
| 3 | Capteur de rétroéclairage automatique |
| 4 | Lecteur de carte mémoire microSD°     |

### Ecran de données du moteur

L'écran de données du moteur apparaît lorsque vous allumez votre appareil. Cet écran varie selon le bus moteur et la commande d'accélération.

Sur cet écran, vous pouvez accéder à d'autres écrans de données et à l'écran d'accueil. Pour ouvrir un autre écran, faites glisser l'écran vers la droite ou vers la gauche ou sélectionnez les flèches sur les côtés de l'écran.

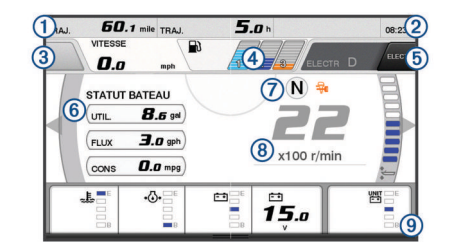

1 Champs de données

|   | Appuyez longuement pour modifier les données.                                                                    |
|---|----------------------------------------------------------------------------------------------------|
| 2 | Heure actuelle                                                                                                   |
|   | Appuyez longuement pour afficher les données du trajet.                                                          |
| 3 | Appuyez pour régler les fonctions Définir le point du bouton sur la manette (Helm Master <sup>®</sup> ).         |
| 4 | Informations sur le niveau du réservoir                                                                          |
|   | Appuyez longuement sur un réservoir pour afficher les informations détaillées du capteur de niveau de carburant. |
| 5 | Intensité du signal GPS                                                                                          |
|   | Sélectionnez pour définir la limite supérieure en tr/min du Point à poissons (Helm Master).                      |
|   | Sélectionnez pour définir la vitesse du moteur électrique (Command Link Plus <sup>®</sup> ).                     |
| 6 | Champs de données                                                                                                |
|   | Appuyez longuement pour modifier les données.                                                                    |
| 7 | Changement de position                                                                                           |
| 8 | Tachymètre et angle d'assiette                                                                                   |
|   | Appuyez longuement pour changer l'arrière-plan.                                                                  |
| 9 | Informations moteur                                                                                              |
|   | Appuyez longuement pour modifier les données et changer<br>l'apparence de la jauge.                              |

#### Icônes d'alerte moteur

Les icônes rouges indiquent une anomalie du moteur.

#### AVIS

Contactez votre concessionnaire Yamaha® si vous ne parvenez pas à localiser ou à corriger le problème.

| •            | Pression du liquide de refroidissement faible.                                                                                                    |
|--------------|----------------------------------------------------------------------------------------------------|
| *            | Pression d'huile faible.<br>Arrêtez le moteur. Vérifiez le niveau d'huile et ajoutez-en si<br>besoin.                                                                                                    |
|              | AVIS                                                                                                    |
|              | Ne rallumez pas le moteur si ce voyant est rouge. Vous risqueriez d'endommager sérieusement le moteur.                                                                                                    |
| <u>_ال</u>   | Surchauffe du moteur.<br>Eteignez immédiatement le moteur. Vérifiez l'état de l'arrivée du<br>liquide de refroidissement et nettoyez-la si elle est bouchée.                                                                                                    |
|              | AVIS                                                                                                    |
|              | Ne rallumez pas le moteur si ce voyant est rouge. Vous risqueriez d'endommager sérieusement le moteur.                                                                                                    |
| <b>- +</b>   | Tension de batterie faible.<br>Vérifiez l'état de la batterie et des câbles. Resserrez les câbles<br>éventuellement desserrés.<br>Retournez au port rapidement si vous ne parvenez pas à faire<br>remonter la tension de la batterie en resserrant les câbles.<br>Contactez immédiatement votre concessionnaire Yamaha. |
|              | <b>REMARQUE</b> : n'éteignez PAS le moteur quand cette alerte se déclenche, sinon vous risquez de ne pas pouvoir le rallumer.                                                                                                    |
| Ģ            | Présence d'eau dans le carburant.<br>De l'eau s'est infiltrée dans le filtre à carburant (séparateur eau/<br>carburant).<br>Arrêtez immédiatement le moteur et consultez le manuel du<br>moteur pour drainer l'eau du filtre à carburant.<br><b>REMARQUE :</b> le mélange eau/carburant risque d'endommager             |
|              | le moteur.                                                                                                    |
| Ċ            | Alerte vérification du moteur/entretien.<br>Contactez immédiatement votre concessionnaire Yamaha.<br>L'alerte de vérification du moteur s'affiche aussi lorsque<br>100 heures se sont écoulées depuis le dernier entretien.                                                                                             |
| $\triangle$  | Notification d'alerte moteur. (Helm Master)                                                                                                    |
| = <b>!</b> 3 | Problème d'émission du moteur.                                                                                                    |

#### Icônes de problèmes moteur

Les icônes orange indiquent un problème moteur.

| ₩  | Le système de sécurité Yamaha est activé.  |
|----|--------------------------------------------|
| 0  | Les moteurs sont en commande synchronisée. |
| Ĩ. | Les moteurs chauffent.                     |

#### Icônes d'intensité du signal GPS

Les icônes affichées en haut à droite de l'écran indiquent l'intensité du signal GPS.

| <u>ج</u> ا    | Intensité du signal satellite GPS |
|---------------|-----------------------------------|
| <sup>⊕×</sup> | Pas de signal satellite GPS       |

#### Barre de menus et du moteur

 $(\mathbf{f})$ 

Vous pouvez utiliser les boutons de la barre de menus ① au bas de l'écran pour ouvrir d'autres fonctions de l'écran multifonction et pour ouvrir les paramètres de l'écran actuel. La barre de menus s'affiche brièvement lorsque vous ouvrez un écran et elle s'affiche toujours sur l'écran d'accueil. A partir du bas de l'écran, faites glisser votre doigt vers le haut pour afficher la barre de menus.

Moteur Info Paramètres Menu Marquer SOS

Lorsque vous n'affichez pas les écrans du moteur, une petite barre de moteur ② apparaît au sommet de l'écran et fournit un aperçu de l'état des jauges du moteur. Comme la barre de menus, la barre du moteur s'affiche brièvement lorsque vous ouvrez un écran. A partir du sommet de l'écran, faites glisser votre doigt vers le bas pour afficher la barre du moteur.

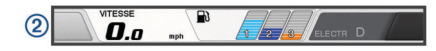

# Boutons à l'écran

Ces boutons à l'écran apparaissent sur certains écrans et pour certaines fonctions. Certains boutons ne sont accessibles que sur une page combinée ou une disposition SmartMode<sup>™</sup>, ou lorsque des accessoires, comme un radar, sont connectés.

| Bouton     | Fonction                                                                                  |
|------------|-------------------------------------------------------------------------------------------|
| Ų          | Efface les icônes présentes à l'écran et recentre l'écran sur le bateau.                  |
| <■】        | Ouvre une vue plein écran de l'élément sélectionné.                                       |
| 2          | Permet de créer un nouveau waypoint.                                                      |
| Z          | Permet de créer une route, avec des changements de<br>direction, vers une destination.    |
| <b></b>    | Permet d'ajouter un changement de direction sur une route à la position sélectionnée.     |
|            | Permet de supprimer le dernier changement de direction<br>ajouté à une route.             |
|            | Permet de créer une route directe, sans changement de<br>direction, vers une destination. |
| L.         | Permet de créer une route d'auto guidage vers une destination.                            |
|            | Démarre la navigation.                                                                    |
|            | Arrête la navigation.                                                                     |
| •          | Permet de démarrer et d'arrêter la transmission radar.                                    |
| <b>_</b> + | Permet d'ouvrir le menu de réglage de la sensibilité du radar.                            |
| <b></b>    | Permet d'ouvrir le menu de réglage de l'effet mer du radar.                               |
| 0          | Permet d'ouvrir le menu de réglage de la sensibilité à la pluie<br>du radar.              |
| 0          | Permet d'activer et de désactiver la rémanence d'échos du radar.                          |
| ()         | Permet d'acquérir une cible radar et de la suivre.                                        |
| Ś          | Permet d'afficher et de définir la ligne VRM/EBL.                                         |
|            | Permet d'accéder au menu d'une page ou d'une fonction.                                    |
| *          | Permet d'accéder au menu Météo d'une page ou d'une fonction.                              |
| ٢          | Permet d'accéder au menu Radar d'une page ou d'une fonction.                              |
| i★         | Permet d'accéder au menu Préréglages d'une page ou d'une<br>fonction.                     |

# Conseils et raccourcis

- Appuyez sur 🖞 pour mettre le traceur sous tension.
- Depuis n'importe quel écran, appuyez de façon répétée sur pour faire défiler les niveaux de luminosité.

Cela peut être utile dans les cas où la luminosité est trop faible pour voir l'écran.

- Sélectionnez Accueil à partir de n'importe quel écran pour revenir à l'écran d'accueil.
- Sélectionnez Menu pour accéder à d'autres paramètres pour cet écran.
- Sélectionnez Menu pour fermer le menu lorsque vous avez terminé.

- Appuyez sur (b) pour ouvrir d'autres options, comme le réglage du rétroéclairage et le verrouillage de l'écran tactile.
- Appuyez sur (), puis sélectionnez Éteindre > Éteindre le système, ou maintenez la touche () enfoncée jusqu'à ce que la barre Éteindre le système se remplisse et que le traceur s'éteigne.
- Appuyez sur O, puis sélectionnez Éteindre > Station en veille pour passer le traceur en mode veille.
- Sur l'écran d'accueil de certains modèles, faites glisser votre doigt vers le haut ou vers le bas sur les boutons de catégorie sur la droite de l'écran pour afficher d'autres boutons.

Sur certains modèles, tous les boutons de catégorie ne sont pas visibles. Les flèches situées au-dessus et au-dessous des boutons indiquent que tous les boutons ne sont pas visibles.

• Vous devez appuyer sur certains boutons de menu ① pour activer l'option.

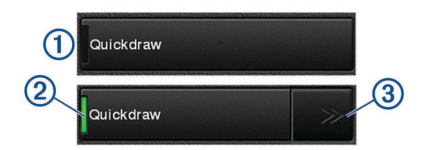

Un trait vert à côté d'une option indique qu'elle est activée 2.

 Lorsqu'un bouton fléché est disponible, appuyez dessus pour ouvrir le menu.

Pour certains boutons, quand une option est sélectionnée @, les flèches du menu ③ s'affichent.

#### Utilisation de l'écran tactile

- Touchez l'écran pour sélectionner un élément.
- Faites glisser votre doigt sur l'écran pour le faire défiler ou pour effectuer un panoramique.
- · Resserrez vos deux doigts pour effectuer un zoom arrière.
- Ecartez vos deux doigts pour effectuer un zoom avant.

#### Ajout d'un objet aux favoris

- 1 Dans l'écran d'accueil, sélectionnez une catégorie sur la droite.
- 2 Maintenez enfoncé un bouton sur la gauche.

L'objet est ajouté à la catégorie de l'écran d'accueil Favoris.

#### Personnalisation de la disposition d'une page SmartMode ou combinée

Vous pouvez personnaliser la disposition et les données affichées dans les pages combinées et les dispositions SmartMode. Quand vous modifiez la disposition d'une page dans un affichage que vous utilisez, les modifications n'apparaissent que sur cet affichage, sauf en ce qui concerne le nom SmartMode et le symbole. Quand vous modifiez le nom SmartMode ou le symbole de cette disposition, cette modification apparaît sur tous les écrans de la station.

- 1 Ouvrez une page à personnaliser.
- 2 Sélectionnez Menu.
- 3 Sélectionnez Modifier la disposition ou Modifier la page combinée.
- 4 Sélectionnez une option :
  - Pour modifier le nom, sélectionnez Nom ou Nom et symbole > Nom, saisissez un nouveau nom, puis sélectionnez Terminé.
  - Pour modifier le symbole SmartMode, sélectionnez Nom et symbole > Symbole et choisissez un nouveau symbole.
  - Pour modifier la disposition et le nombre de fonctions affichées sur un écran, sélectionnez **Disposition**, puis choisissez une option.

- Pour modifier la fonction d'une partie de l'écran, sélectionnez la fenêtre à modifier, puis choisissez une fonction dans la liste située à droite.
- Pour modifier la séparation des écrans, faites glisser les flèches vers une nouvelle position.
- Pour changer les données affichées sur la page et ajouter des barres de données supplémentaires, sélectionnez Recouvrements, puis sélectionnez une option.
- Pour placer une station préréglée sur une partie de l'écran SmartMode, sélectionnez Préréglages > Inclure, puis sélectionnez une station préréglée dans la liste à droite.

#### Personnalisation des recouvrements de données

Vous pouvez personnaliser les données affichées sur un écran.

- 1 Sélectionnez une option en fonction du type d'écran affiché :
  - Sur un écran en plein écran, sélectionnez Menu > Modifier recouvrements.
  - Sur un écran combiné, sélectionnez Menu > Modifier la page combinée > Recouvrements.
  - Sur un écran SmartMode, sélectionnez Menu > Modifier la disposition > Recouvrements.

**ASTUCE :** pour modifier rapidement les données affichées dans une zone de recouvrement, appuyez longuement sur cette zone.

- 2 Sélectionnez un élément pour personnaliser les données et barres de données :
  - Pour modifier les données affichées dans une zone de recouvrement, sélectionnez la zone, choisissez les nouvelles données à afficher, puis sélectionnez Retour.
  - Pour choisir l'emplacement et la disposition de la barre de recouvrement de données, sélectionnez Données et choisissez une option.
  - Pour personnaliser les données affichées lors de la navigation, sélectionnez Navigation, puis choisissez une option.
  - Pour activer d'autres barres, comme les outils multimédias, sélectionnez **Barre supér.** ou **Barre inférie.**, puis sélectionnez les options souhaitées.
- 3 Sélectionnez Terminé.

#### Accès aux manuels d'utilisation du traceur

- 1 Sélectionnez Info > Manuel d'utilisation.
- 2 Sélectionnez un manuel.
- 3 Sélectionnez Ouvert.

#### Téléchargement des manuels

Vous pouvez récupérer la dernière version du manuel d'utilisation et les traductions des manuels sur le site Web Garmin<sup>®</sup>.

- 1 Rendez-vous sur global.yamaha-motor.com/outboards /products/manuals/accessories/gauge/index.html.
- 2 Téléchargez le manuel.

# **Opérations de base**

#### Marquage de votre position actuelle comme waypoint Depuis n'importe quel écran, sélectionnez Marquer.

#### Création d'un waypoint sur l'écran du sondeur

- 1 Depuis la vue du sondeur, faites glisser l'écran ou sélectionnez **■**.
- 2 Sélectionnez une position.
- 3 Sélectionnez Nouveau waypoint ou &.
- 4 Au besoin, modifiez les informations du waypoint.

# Création d'un waypoint sur la carte

- 1 Sur une carte, sélectionnez une position ou un objet.
- 2 Sélectionnez **2**.

#### Navigation vers une destination sur la carte

#### **AVERTISSEMENT**

Le fin tracé de couleur magenta affiché sur le traceur est destiné à vous donner une direction générale ou à vous indiquer le cap à suivre. Vous n'avez pas besoin de le suivre précisément. Pour éviter l'échouement ou les obstacles qui pourraient endommager votre bateau ou causer des dommages corporels voire la mort, consultez les aides à la navigation ainsi que les conditions météo sur l'eau pendant que vous naviguez.

- 1 Depuis la carte de navigation ou la carte de pêche, sélectionnez une position.
- 2 Si besoin, sélectionnez Naviguer jusqu'à.
- **3** Sélectionnez une option :
  - Pour naviguer directement vers la position, sélectionnez Rallier ou .
  - Pour créer une route vers cette position qui inclut les changements de direction, sélectionnez Itinéraire vers ou S.
  - Pour utiliser l'auto guidage, sélectionnez Auto guidage ou S.

**REMARQUE :** la fonction Auto Guidage est disponible avec les cartes Premium dans certaines régions.

4 Consultez le parcours représenté par la ligne de couleur magenta.

**REMARQUE :** lorsque vous utilisez la fonction Auto Guidage, les segments gris d'une ligne magenta indiquent qu'Auto Guidage ne peut effectuer aucun calcul sur ces parties de l'itinéraire. Cela est dû aux paramètres de profondeur de sécurité minimum et de hauteur de sécurité minimum pour franchir un obstacle.

5 Suivez la ligne magenta et barrez pour éviter les récifs, les hauts-fonds et autres obstacles.

#### Copie de données utilisateur sur une carte mémoire

Vous pouvez enregistrer des données utilisateur sur une carte mémoire pour les transférer vers d'autres appareils.

- 1 Insérez une carte mémoire dans l'emplacement pour carte.
- 2 Sélectionnez Info > Données utilisateur > Transfert de données > Enregistrer sur carte.
- 3 Si nécessaire, sélectionnez la carte mémoire utilisée pour y copier les données.
- 4 Sélectionnez une option :
  - Pour créer un fichier, sélectionnez **Ajouter un nouveau fichier**, puis saisissez un nom.
  - Pour ajouter les informations à un fichier existant, sélectionnez celui-ci dans la liste, puis sélectionnez Enregistrer sur carte.

#### Affichage des tracés

- 1 Sur une carte, sélectionnez Menu > Calques > Données utilisateur > Tracés.
- 2 Sélectionnez les tracés à afficher.

Une ligne de sillage sur la carte indique votre tracé.

# Configuration de l'intervalle d'enregistrement du journal de suivi

Vous pouvez définir la fréquence d'enregistrement du tracé. L'enregistrement de tracés plus fréquents accentue la précision, mais sature plus rapidement le journal de suivi. L'intervalle de résolution est recommandé pour une utilisation optimale de la mémoire.

- 1 Sélectionnez Info > Données utilisateur > Tracés > Options du tracé actif > Intervalle > Intervalle.
- **2** Sélectionnez une option :
  - Pour enregistrer le tracé en fonction de la distance qui sépare deux points, sélectionnez Distance > Modifier, puis entrez la distance.
  - Pour enregistrer le tracé en fonction d'un intervalle de temps, sélectionnez Heure > Modifier, puis entrez l'intervalle de temps.
  - Pour enregistrer le tracé en fonction d'une modification du parcours, sélectionnez Résolution > Modifier et entrez la tolérance d'erreur de parcours admise avant d'enregistrer un point du tracé. Il s'agit de l'option d'enregistrement recommandée.

Yamaha<sup>®</sup>, le logo Yamaha, Command Link Plus<sup>®</sup> et Helm Master<sup>®</sup> sont des marques commerciales de YAMAHA Motor Co., LTD.

Garmin<sup>®</sup>, le logo Garmin et BlueChart<sup>®</sup> sont des marques commerciales de Garmin Ltd. ou de ses filiales, déposées aux Etats-Unis et dans d'autres pays. Garmin LakeVü<sup>™</sup> et SmartMode<sup>™</sup> sont des marques commerciales de Garmin Ltd. ou de ses filiales. Ces marques commerciales ne peuvent être utilisées sans l'autorisation expresse de Garmin. microSD<sup>®</sup> et le logo microSD sont des marques commerciales de SD-3C, LLC.

Tous les autres copyrights et marques sont la propriété de leurs détenteurs respectifs.

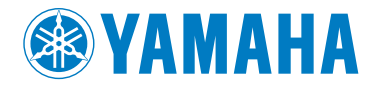

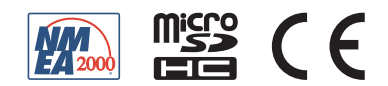